## 第2次選考事前 Zoom 接続トライアルのご案内 及び第2次選考当日の接続方法の通知

第2次選考は、Zoomにて試験を行います。

事前に Zoom 接続を確認するためのトライアルを以下の日程で実施いたしますので、<u>必ず事前接続ト</u> <u>ライアルを行った上で</u>、試験当日に臨んでください。

また、面接試問当日にアクセスしていただく面接試問用 Zoom ミーティング(以下、オンライン面接 室) URLも別紙「【重要】第2次選考面接試問用 Zoom ミーティングURLのご案内」のとおりお知ら せいたしますので、面接試問当日はオンライン面接室URLからアクセスをお願いいたします。 ※本通知記載の情報を他者に伝えることは、固く禁止します。

<事前 Zoom 接続トライアル開催日時>

【ガイダンス形式】

[博士全科生希望者対象(修士全科生希望者も参加いただけます)]

11月7日(木)12:00~/20:00~

[修士全科生希望者対象]

11月10日(日)10:00~/14:00~

【フリーミーティング形式】※土日の実施はありません

11月5日(火)~11月8日(金)、11月11日(月)~11月14日(木)

9:30~17:30

フリーミーティング形式のトライアルでは確認事項のスライド(5枚)をループ表 示させ、音楽をループ再生します。

音楽が聞こえていれば音声の内、スピーカー等は問題ありません。<u>マイクのチェック</u> を行ってください。

スライドが見えていれば映像の内、画面の表示は問題ありません。<u>カメラのチェッ</u> <u>クを行ってください。</u>

事前 Zoom 接続トライアル用URL

https://us02web.zoom.us/j/86844195828?pwd=ppcybleaVoChcVXlgK9is4vXBXsaaV.1

ミーティング ID: 868 4419 5828 パスコード: 335446

# ※面接試問用 Zoom ミーティングURLおよびミ ーティング ID・パスコードは、別のもの(別紙 に記載)となりますのでご注意ください。

【Zoom の使用方法】

バージョンによって画面等多少の差異がございます。 使用方法詳細は Zoom 社のホームページ等にてご確認ください。

<ミーティングルーム待機室>

面接試問当日、別紙記載の Zoom ミーティング URL ヘアクセスすると以下の画面が表示されます。

これは、ミーティングに参加する前の待機画面であり、<u>面接時間に審査員がミーティング</u> への参加許可を出すと Zoom 参加画面に切り替わりますので、この画面のままお待ち下さ い。

| ■ Zoom ミーデイング                    | - | ٥ | × |
|----------------------------------|---|---|---|
|                                  |   |   |   |
|                                  |   |   |   |
| まもなくミーティングのホストがミーティングへの参加を許可します。 |   |   |   |
| 面接室名がここに表示されます                   |   |   |   |
|                                  |   |   |   |
| スピーカーとマイクをテスト                    |   |   |   |
|                                  |   |   |   |

なお、面接試問開始時間から15分経っても、この画面のままの場合は最後のページの下 部に記載の「お問合せ先」までお電話ください。

この画面のままでもスピーカーとマイクのテストを行っていただけますので、不安な場合 は試験までにこの画面の下部の青文字「スピーカーとマイクをテスト」から行ってください。

※この画面では表示名の変更は行うことができません。必ず事前に変更を行っておいてく ださい。表示名の変更方法は次ページ以降に記載しています。 <参加方法>

●Zoom を初めて使用する方・Zoom をインストールしていない方

1. 前ページのURLへアクセスし、Zoomのページを開きます。

<u>2-1. Zoom をインストールする場合(インストールはご自身の責任で行ってください。インストール</u>しない場合は6ページをご覧ください。)

(1)「今すぐダウンロードする」のリンクをクリックする。

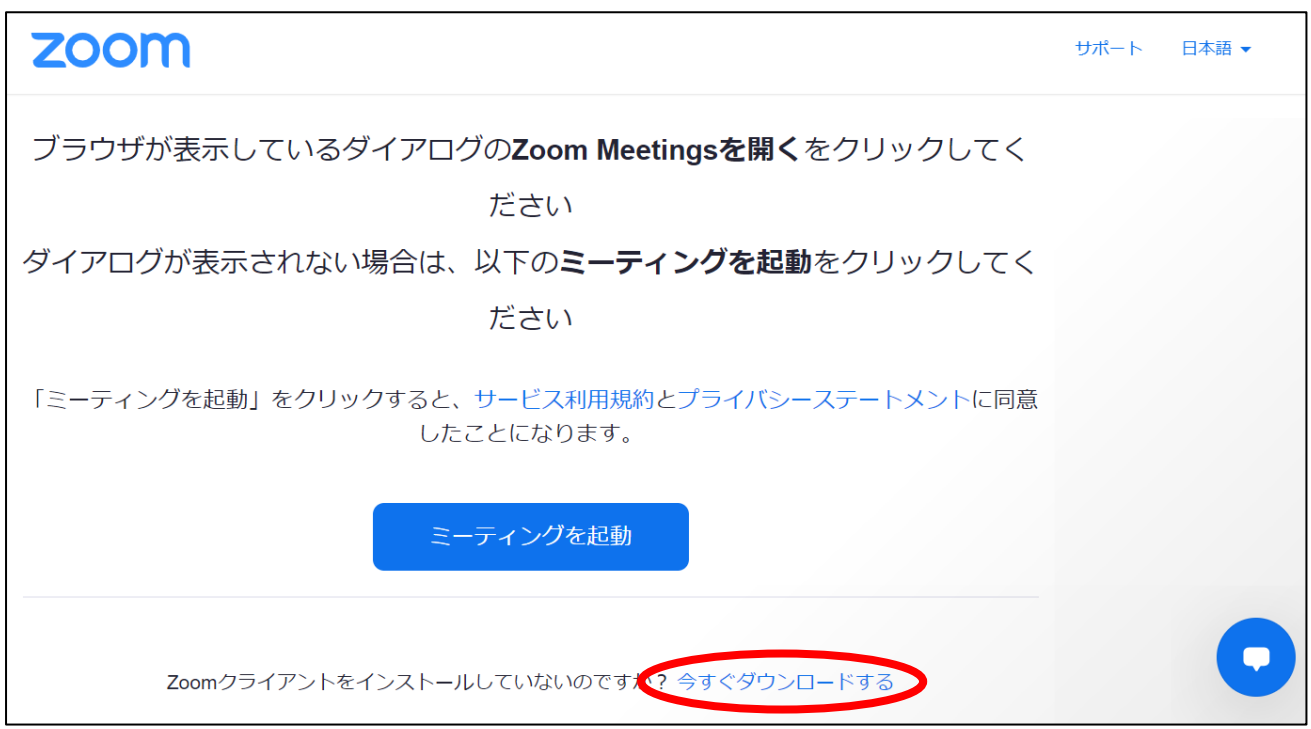

## 【インターネットブラウザソフトが Chrome の場合】

(2) 画面左下にダウンロードされたファイルが表示されるのでクリック

| ミーティングを起動                                                                         |                   |
|-----------------------------------------------------------------------------------|-------------------|
| Zoomクライアントをインストールしていないのですか? 今すぐダウンロードする<br>Zoomクライアントで問題が発生していますか? ブラウザから参加してください |                   |
| Zoom_cm_ds_m+exe                                                                  | <b>マ</b><br>すべて表示 |

【インターネットブラウザソフトが Microsoft Edge の場合】

(2) 画面右上にダウンロードされたファイルが表示されるのでクリック

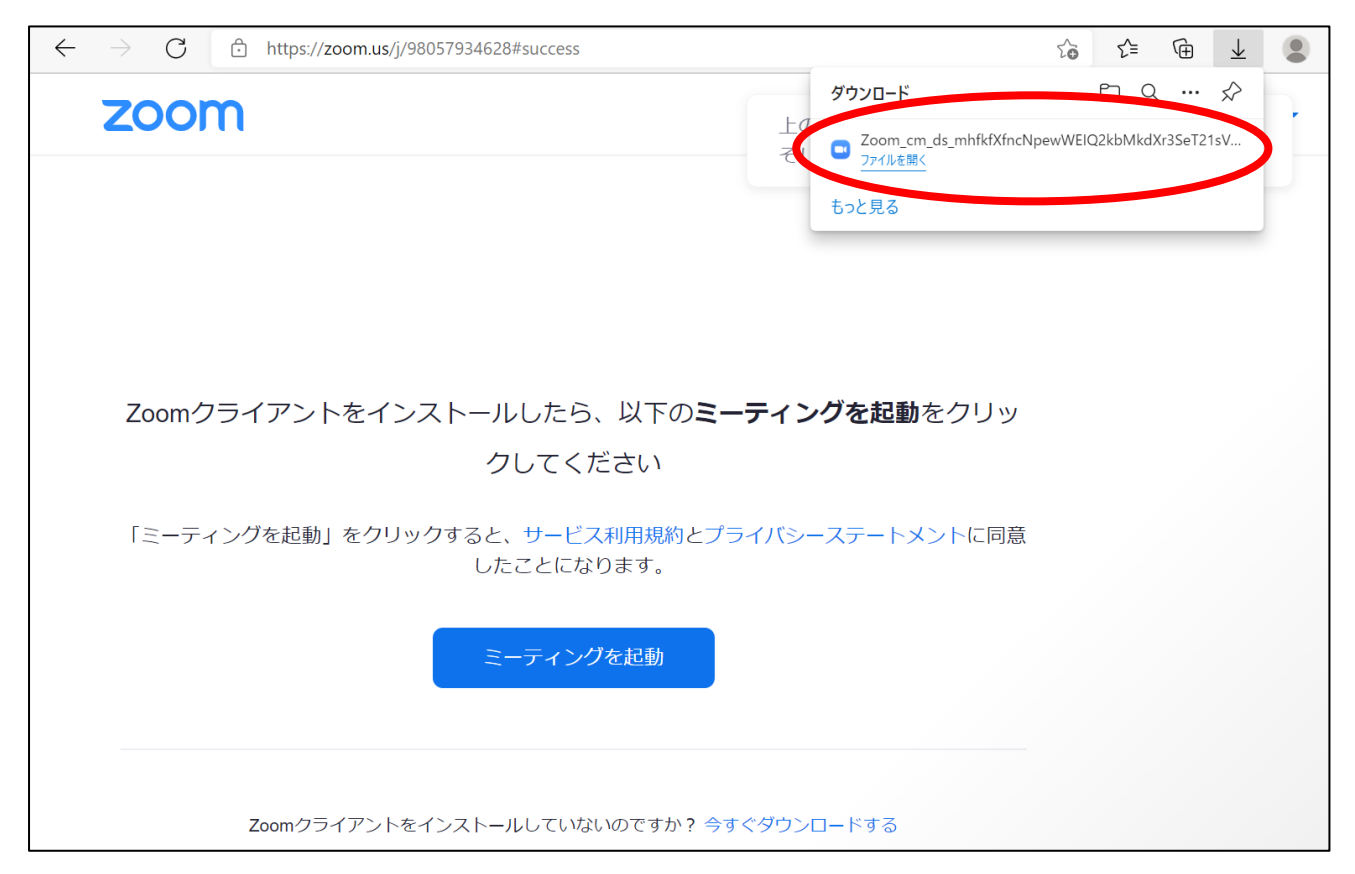

(3) インストールが始まります。

|    |                                 | - | × |
|----|---------------------------------|---|---|
|    | Installing Zoom                 |   |   |
| Ċ. | 72%                             |   |   |
|    | Please do not close this window |   |   |

 (4) インストールが終わったら自動的に Zoom が立ち上がるので、「名前(Zoom での表示名)」に「受験 番号(6桁)」を、「ミーティングパスコード」に資料に記載の「パスコード」を入力し、「ミーティ ングに参加する」ボタンをクリックしてください。

ミーティング待機室にて面接員が入室の許可をするまで待機してください。 ※名前が受験番号(6桁)になっていない場合、第2次選考当日入室の許可ができません。

| Com Zoom                 | ×               |  |  |  |
|--------------------------|-----------------|--|--|--|
| 名前とミーティングパスコードを入         |                 |  |  |  |
| <b>h</b>                 |                 |  |  |  |
|                          |                 |  |  |  |
|                          |                 |  |  |  |
| 名前                       | 6桁の受験番号         |  |  |  |
|                          |                 |  |  |  |
| ( ミーティングパスコード            | 6桁のパスコード        |  |  |  |
| ✓ 将来のミーティングのためにこの名前を記憶する |                 |  |  |  |
| 「参加」をクリックすると、当社のサー       | ドス利用規約とプライバシーステ |  |  |  |
| ートメントに同意したことになります。       |                 |  |  |  |
|                          |                 |  |  |  |
|                          |                 |  |  |  |
| ミーティングに参加するしませいカル        |                 |  |  |  |
| - 7177128/119/8          |                 |  |  |  |

(1)ダウンロードをキャンセルし、画面下部に青字で表示されている「ブラウザから起動してください。

| zoom   | Zoom を開きますか?<br>https://zoom.us がこのアプリケーションを開く許可を求めています。 | サポート 日本語 -       |
|--------|----------------------------------------------------------|------------------|
|        | Zoom を開く キャンセル                                           | これはキャンセル         |
|        |                                                          |                  |
|        |                                                          |                  |
|        |                                                          |                  |
| ブラウザから | ら何も起こらなければをダウンロードして開始してくだ                                | さいZoom。          |
| アプリケー  | ーションをダウンロードまたは実行できない場合は <b>ブラウザから参加し</b> て               | ください。<br>これをクリック |

(2)「ミーティングに参加」と表示されたページに、「名前」を入力するボックスがありますので、
受験番号(6桁)を入力してください。

| Zoom                   |            |
|------------------------|------------|
| 名前を入力してください            | 受験番号(6桁)入力 |
| 名前                     |            |
| ✓ 将来のミーティングのためにこの名前を記憶 |            |
| ミーティングに参加キャンセル         |            |

※名前が受験番号(6桁)になっていない場合、第2次選考当日入室の許可ができません。

(3)「私はロボットではありません」のチェックボックスをチェックし、表示される画像の指示に従って「確認」ボタンをクリックしてください。

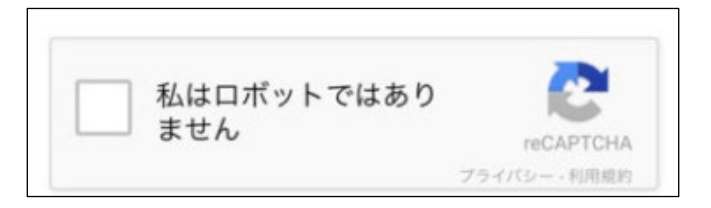

※画像はランダムで、本学が用意しているものではございません。お問い合わせされても回答できま せんので、ご心配な方は、複数回お試しの上試験に臨んでください。

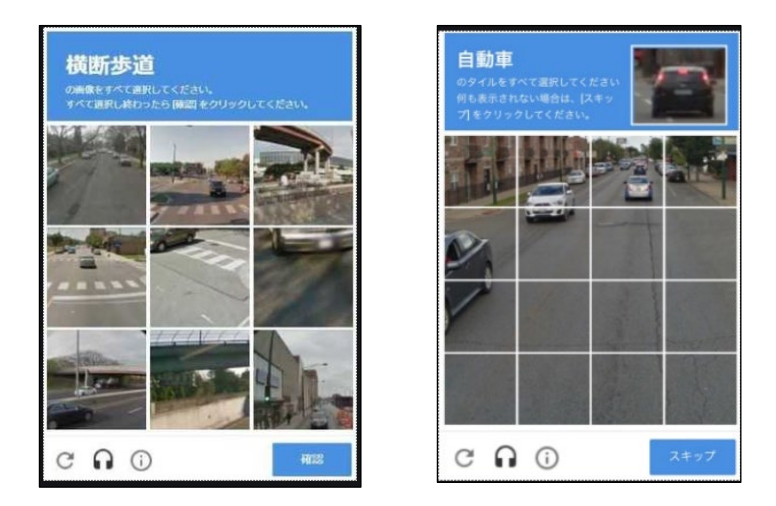

- (4)「ミーティングのパスワード」を入力するボックスが表示されますので、資料の1枚目に記載の 「6桁のパスコード」を入力し、「参加」をクリックしてください。
  - ミーティング待機室にて面接員が入室の許可をするまで待機してください。

| Zoom                   | ×       |
|------------------------|---------|
| ミーティング パスワードを入力してください。 | パスコード入力 |
| パスワード:                 |         |
|                        |         |
| 参加                     |         |

#### ●インストール済の Zoom のアプリケーションを使用する方

※Zoomのアカウントをお持ちの方は、はじめにアカウント名を変更していただく必要がございます。
アカウント名の変更に差し障りがございましたら、ブラウザからの起動(5~6ページ目の2-2の方法)をお願いいたします。(面接試問終了後は元の氏名に戻してください)

(1) アカウント名の変更は、サインイン後(Zoom トップページ右上)、「プロフィール」→氏名部分の「編集」から、「名」を受験番号(6桁)とし、姓を削除して「変更を保存」してください。 「表示名」が設定されている場合は表示名が姓名よりも優先されて表示されますので、この「表示名」を受験番号に設定の変更をしてください。

※原則、受験番号(6桁)になっていない場合、第2次選考当日入室の許可ができません。

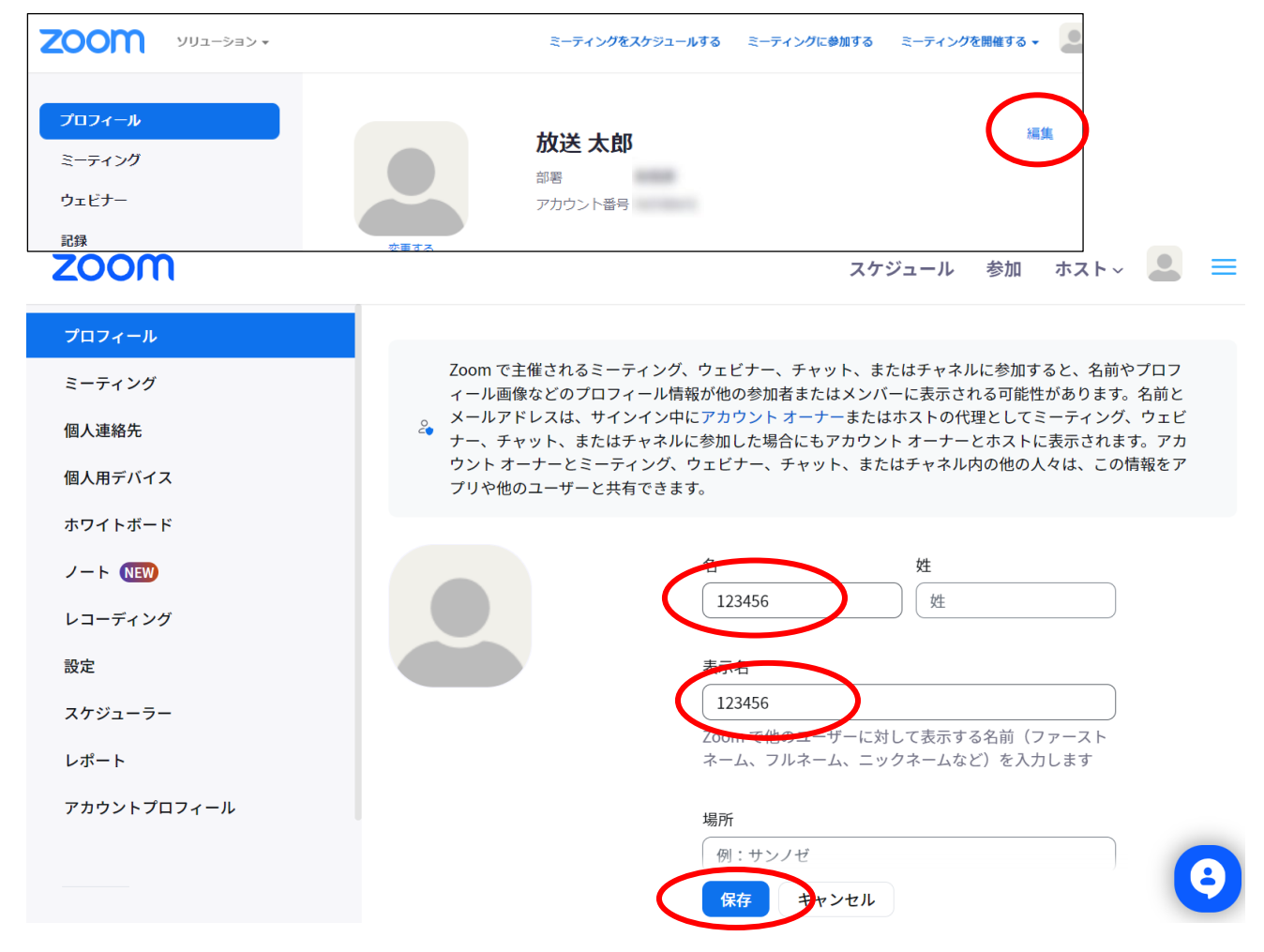

(2)アカウント名の変更が完了したら、通知された URL から、ミーティングにアクセスしてください。

(3) Zoomのアプリケーションが起動し、「ミーティングパスワードを入力してください」と表示されますので、通知された「6桁のパスコード」を入力し、「参加」ボタンをクリックしてください。

| 🗢 Zoom     |               | × |
|------------|---------------|---|
| ミーティング パスワ | リードを入力してください。 |   |
| パスワード:     |               |   |
|            | 参加            |   |

## ◇トライアル環境で確認していただきたい事項

・マイクおよびカメラが正常に接続できているか確認してください。

「マイク発見失敗マイクが正しく接続されているか確認してください。」 「Zoom はカメラを検出できません」

といったエラーが検出された場合はUSBを抜き差しする等、マイクやカメラの接続を確認してくだ さい。

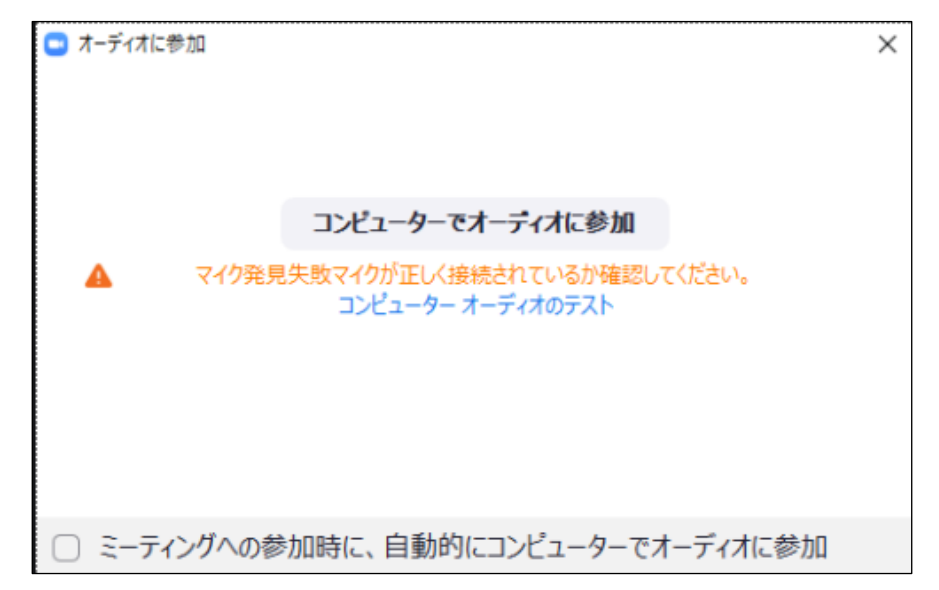

| 🕒 Zoom | ×                                                                    |
|--------|----------------------------------------------------------------------|
|        | <b>Zoomはカメラを検出できません</b><br>カメラの電源がオンになっていてコンピューターに接続されてい<br>ることを確認する |
|        | ОК                                                                   |

※トライアルアドレスには多くの方がアクセスいたしますので、上記すべての確認ができ次第、速やか に退出してください。原則、トライアル環境下での問いかけ・ご質問には対応できかねます。

※不明点・お問い合わせ事項は、お急ぎでない場合メール(in-nyushi@ouj.ac.jp)をお送りください。お 電話でのお問い合わせの場合、ご不明点を簡潔におまとめいただき、ご連絡をお願いいたします。お問 い合わせが集中いたしますと、同トライアル期間内に対応できない場合がございます。皆さまのお問い 合わせに対応させていただくため、ご協力をお願いいたします。 ・なお、Zoomのテストミーティングにて、事前にカメラ・マイクのテストを行うことができます。

<u>https://zoom.us/test</u> (「Zoom テストミーティング」等で検索も可) ヘアクセスし、テストミーティングに参加し、表示される指示に従ってテストしてください。

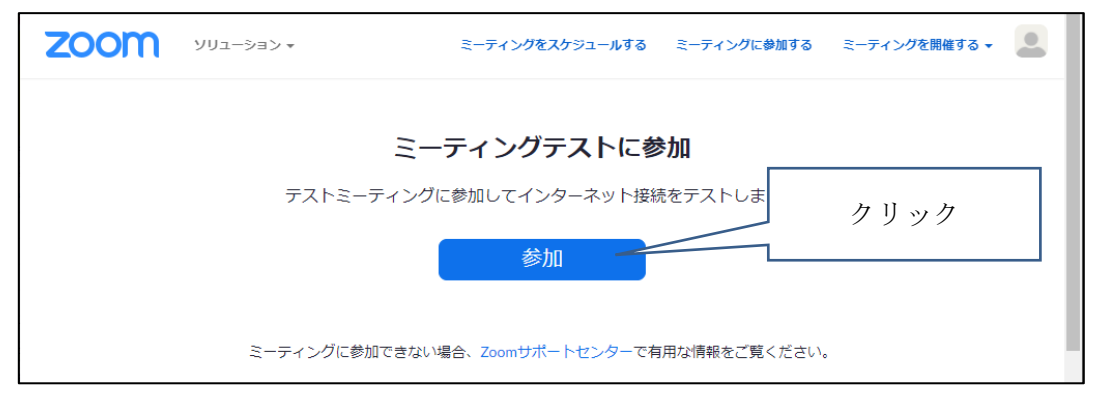

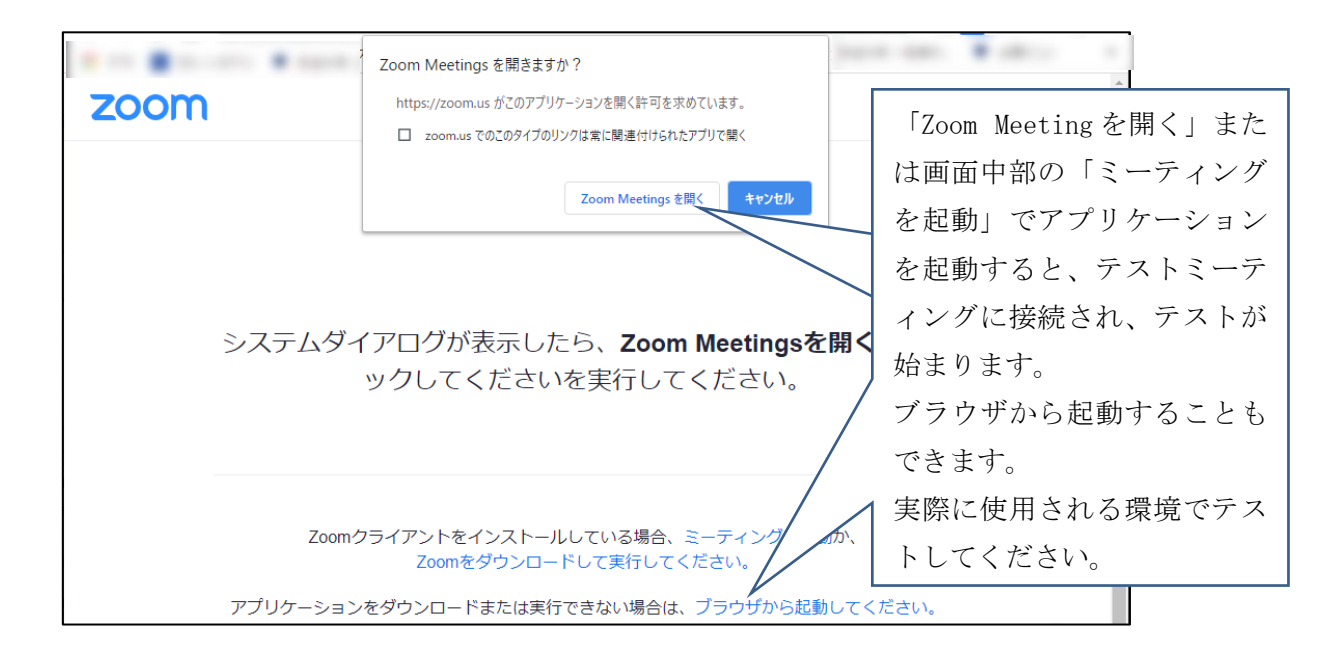

・面接試問当日は、面接終了後にご自身でミーティングから「退出」していただきますので、「ミーティングを退出」ボタンをクリックして退出まで実行してください。

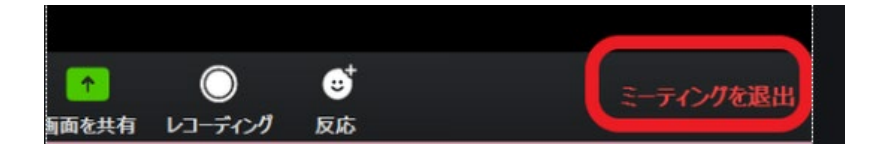

◇参考動画(YouTube Zoom チャンネル)

ミーティングの参加···ミーティングへの参加方法が確認できます。 https://www.youtube.com/watch?v=p2x9hh8Vo2k

オーディオとビデオの設定・・動作テスト方法が確認できます。

https://www.youtube.com/watch?v=RDz24Y7qUio

受験票をお手元にご用意ください。マスク等は外した状態で入室してください(本人確認を行います)。バーチャル背景は設定しないでください(ご自身で設定しない限り、初期設定はオフになっています。設定されたことがない方は、ご放念ください)。

| ランと価格 営業担当へのお問い合わせ              | ミーティングをスケジュールする                                                                               | ミーティングに参加する ミーブ | ・イングを開催する +          |
|---------------------------------|-----------------------------------------------------------------------------------------------|-----------------|----------------------|
| ミーティングをスケジュールする<br>ミーティングにて(基本) | <b>字帯機関</b><br>ホストが学幕をタイプしたり、参加者/第三者デバイスに字幕追加を<br>割り当てたりすることができる                              |                 |                      |
| ミーディングにて(詳細)<br>メール通知<br>その他    | <b>キャプションを保存</b><br>参加者がクローズドキャプションやトランスクリプトを保存するこ<br>とを許可する                                  |                 |                      |
|                                 | <b>相手側のカメラ操作</b><br>その他の参加者はミーティング中のカメラのコントロールをするこ<br>とができます                                  |                 | オフにする(この<br>画像ではオンにな |
|                                 | <b>バーチャル背景</b><br>ユーザーが背景を選択した画像と入れ替えることができます。Zoom<br>デスクトップアプリケーション設定で、画像を遮んだりアップロー<br>ドします。 | •               | っています)               |
|                                 | ミーティング/ウェビナーのゲスト参加者を特定する                                                                      |                 |                      |

第2次選考当日は、集合時間の5分前に別紙に記載の<u>【面接試問用ミーティング】のURL</u>からアク セスしてください。「参加」までの方法は、事前 Zoom 接続トライアルと同じです。

【面接試問用ミーティング】は「参加」をクリックした後に、<u>すぐには入室できません。</u>面接官が入 室を許可しますので、「ミーティングのホストが間もなくミーティングへの参加を許可します。もうしば らくお待ちください。」という画面になりましたら、そのままでしばらくお待ちください。入室が許可後 Zoomのミーティング画面に切り替わり、面接が始まります。

ミーティングのホストは間もなくミーティングへの参加を許可します、もうしばらくお待ちくだ さい。

※マウスカーソル(矢印)は Zoom が表示されているウィンドウに合わせておいてください。

※入室を許可される前に画面右側に、面接員からの指示が表示されることがあります(受験番号のアカ ウント名で入室していない場合など)。その場合は表示されている指示に従ってください。

※誤って6桁の受験番号以外のアカウント名で入室した場合

Zoom のウィンドウの右上の「×」をクリックすると「ミーティングを退出」と表示されます。クリッ クすると退出できますので、2~9ページの方法で改めて入室してください。

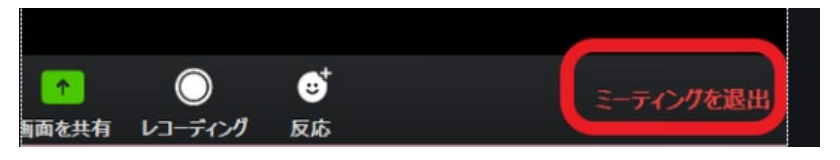

### 面接終了後は、面接官の指示に従って、ご自身で「退出」してください。

集合時間を15分過ぎても入室が許可されなかった場合、問い合わせ先にお電話ください。

なお、Zoomに正常に接続されていない、あるいは正常に接続されていてもアカウント名が受験番号に なっていない等のため入室許可ができない場合がございます。 その際には、先に本学からご連絡させて いただくこともあります。

<u>※別紙注意事項を必ずご確認ください。</u>

※面接試問中に接続不良となり切断された場合は、本学から電話にてご連絡いたします。電話を手元に 置くなど、必ず対応できるようにご準備の上、試験に臨んでください。

電話に出られなかった場合、もしくは接続不良後 10 分が経っても本学からの連絡が無かった場合、す ぐに本学にお電話ください。

なお、面接試問当日 18 時までにご連絡が取れない場合、試験を辞退したとみなしますので、ご注意ください。

《Zoom ミーティングURLのメールによるお知らせについて》

事前 Zoom 接続トライアル及び面接試問用ミーティングのURLにつきましては、出願時に登録され たメールアドレスに宛て、博士全科生希望者は11月5日(火)午後に、修士全科生希望者には11月 6日(水)午後~11月7日(木)午前に電子メールでもご案内いたします。

11月7日(木)正午までにメールが届かなかった方で、ミーティングURLをメールで受信希望される 場合は、11月8日(金)正午までに、末尾の「お問い合わせ先」のメールアドレス宛に、ミーティング URLをメールでお受け取りになりたい旨を電子メールにてご連絡ください。お電話での対応は行っ ておりません。

※ 出願時にメールアドレスを記入されなかった方や、出願時にメールアドレスを記入された場合で も、記入したメールアドレスに誤りがあった場合にはメールを受信いただくことができません。また、 使用されているメールのセキュリティやドメイン受信設定等により、受信できない場合もあります。ミ ーティングURLをお知らせするメールが届かず、かつ、メールでミーティングURLをお受け取りに なりたい場合は、「お問い合わせ先」のメールアドレスまでご連絡ください。なお、ミーティングUR Lをお知らせするメールをお受け取りにならない場合でも、事前 Zoom 接続トライアルの場合は資料の 1枚目に記載のURLとパスコードを、面接試問の場合は別紙に記載のURLとパスコードを正しく入 力していただければ、それぞれの Zoom ミーティングにアクセスできます。

メールでお送りする内容は、アドレスのご案内のみとなります。

お問い合わせ先

放送大学学務部教務課大学院企画・入試係

E-mail : in-nyushi@ouj.ac.jp